## **Adding Staff Salary Details**

Once you added the staff, you can also add the salary details. To add Salary details click on

## Admin Master --> Staff Salary Details

| Admin Master 🔗           |
|--------------------------|
| 🔢 Fee Payment            |
| 📝 Fee Payment Details    |
| 🕢 Fee Payment Reconcile  |
| 👪 Fee Dues Details       |
| 🧰 Cash Master            |
| 🔢 Deleted Fee Payment    |
| 🛸 Accounts Payment       |
| 🛸 Fee Payment Register   |
| 🎘 Staff                  |
| III Staff Salary Details |
| 🋶 Salary Payment         |
| 📔 Salary Report          |
| le Salary Credit Request |

Once you click on Staff Salary Details, all the employees will be displayed whichever you have added.

| Salary Master |            |                         |             |            |            |                |  |  |  |  |
|---------------|------------|-------------------------|-------------|------------|------------|----------------|--|--|--|--|
| SI.No.        | Staff Id + | First Name 🔹            | Designation | PF Applied | P F Number | Current Salary |  |  |  |  |
| 1             | 1          | Fr Dince Antony         | MANAGER     |            |            |                |  |  |  |  |
| 2             | 2          | Arun Kumar S            | PRINCIPAL   |            |            |                |  |  |  |  |
| 3             | 2          | Annapoorneshwari A      | ASSTTEACHER |            |            |                |  |  |  |  |
| 4             | 3          | Reena Benjamin Benjamin | ASSTTEACHER |            |            |                |  |  |  |  |
| 5             | 3          | Meena A M               | CLERK       |            |            |                |  |  |  |  |
| 6             | 4          | Pushpa Vailankannie     | TEACHER     |            |            |                |  |  |  |  |
| 7             | 5          | Reena Dass              | TEACHER     |            |            |                |  |  |  |  |
| 8             | 7          | Ubagara Mary            | ATTENDER    |            |            |                |  |  |  |  |
| 9             | 8          | Merlyn Christabel       | TEACHER     |            |            |                |  |  |  |  |
| 10            | 8          | Balraj A                | DRIVER      |            |            |                |  |  |  |  |

Now you can enter the salary of all the employees. If the employee if applicable for then check on "**PF Applied**" and enter "**P F Number**".

| Salary Master |            |                         |             |            |            |                |  |  |  |  |
|---------------|------------|-------------------------|-------------|------------|------------|----------------|--|--|--|--|
| SI.No.        | Staff Id 🛊 | First Name 🝦            | Designation | PF Applied | P F Number | Current Salary |  |  |  |  |
| 1             | 1          | Fr Dince Antony         | MANAGER     |            | 0000128    | 32752          |  |  |  |  |
| 2             | 2          | Arun Kumar S            | PRINCIPAL   |            | 0000151    | 28000          |  |  |  |  |
| 3             | 2          | Annapoorneshwari A      | ASSTTEACHER |            |            | 12000          |  |  |  |  |
| 4             | 3          | Reena Benjamin Benjamin | ASSTTEACHER |            | 0000010    | 20368          |  |  |  |  |
| 5             | 3          | Meena A M               | CLERK       |            |            | 12000          |  |  |  |  |
| 6             | 4          | Pushpa Vailankannie     | TEACHER     |            | 0000008    | 18700          |  |  |  |  |
| 7             | 5          | Reena Dass              | TEACHER     |            | 0000012    | 17782          |  |  |  |  |
| 8             | 7          | Ubagara Mary            | ATTENDER    |            | 0000014    | 11348          |  |  |  |  |
| 9             | 8          | Merlyn Christabel       | TEACHER     |            | 0000017    | 19721          |  |  |  |  |
| 10            | 8          | Balraj A                | DRIVER      | <b>V</b>   | 0000025    | 16035          |  |  |  |  |

Once after entering the details, Click on **UPDATE** to save the changes.